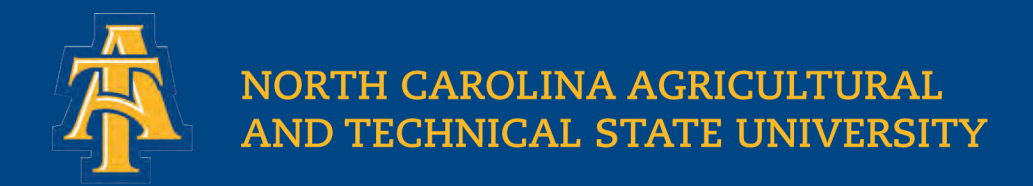

# Getting Your Free Copy of Office 365

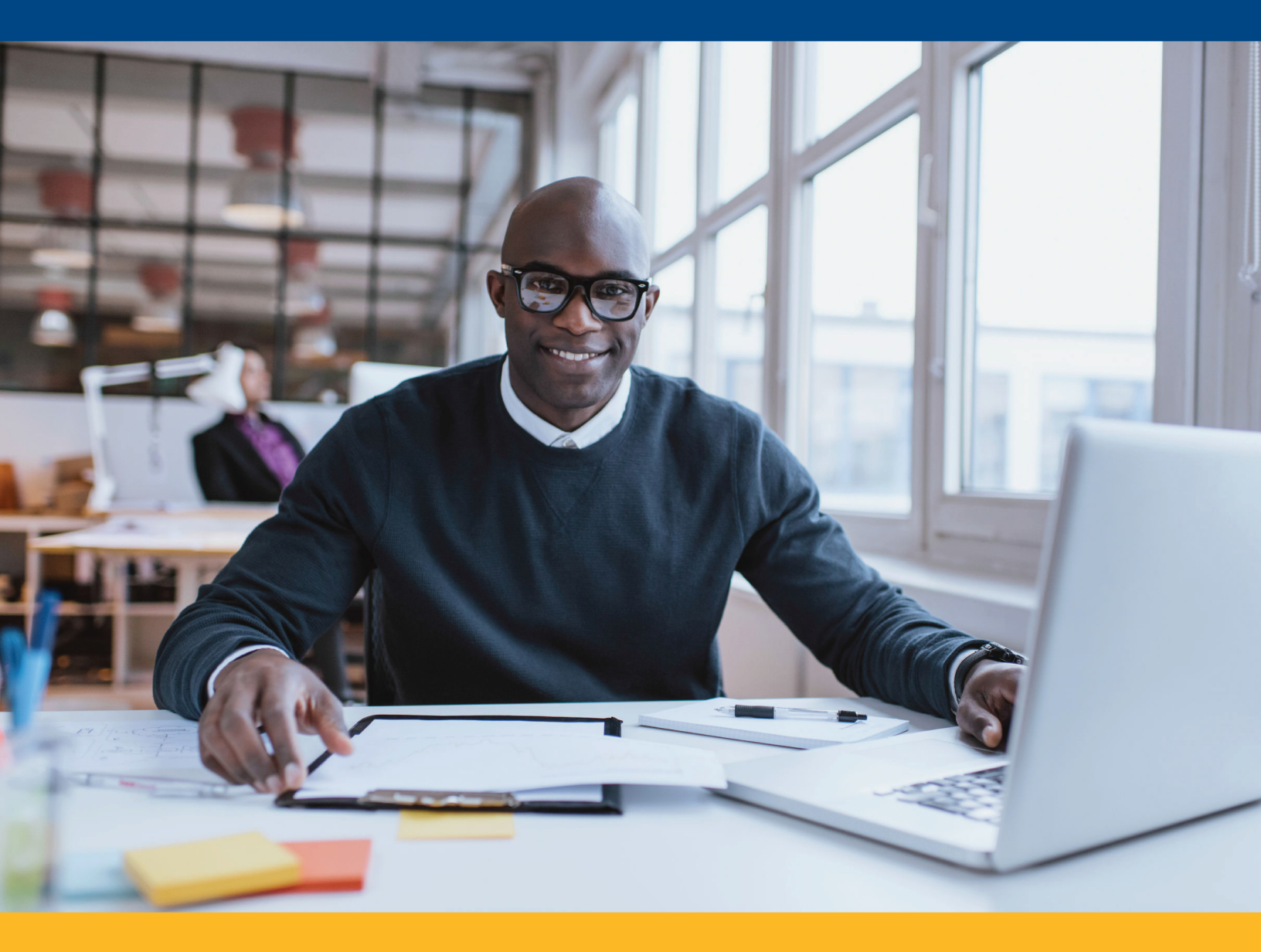

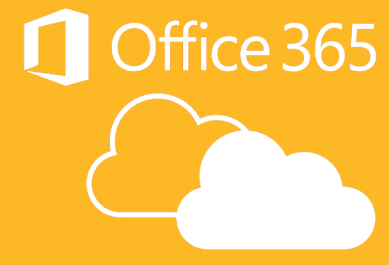

## **Table of Contents**

| What is Office 365?                                 | 1 |
|-----------------------------------------------------|---|
| Uninstall Existing Versions of Office               | 1 |
| Getting Your Free Copy of Office 365 as a Student   | 2 |
| Getting Your Free Copy of Office 365 as an Employee | 4 |
| Office 365 Features and Components                  | 6 |

## What is Office 365?

Office 365 is an online resource that is provided to Students and Staff at North Carolina A&T State University. It allows users to have access to Office applications as well as other productivity services that are accessed through the Internet. It also provides Microsoft Office Suite for use offline on up to five devices of your choice.

## **Uninstall Existing Versions of Office**

Prior to getting your free copy of Office 365, you will need to uninstall any existing versions of Office. Go into the Control Panel and uninstall any version(s) of Office installed on computer. Once removed, restart computer and proceed to Getting Your Free Copy of Office 365.

## Getting your Free Copy of Office 365 as a Student

1. Navigate to -> <u>http://www.office.com/getoffice365</u>

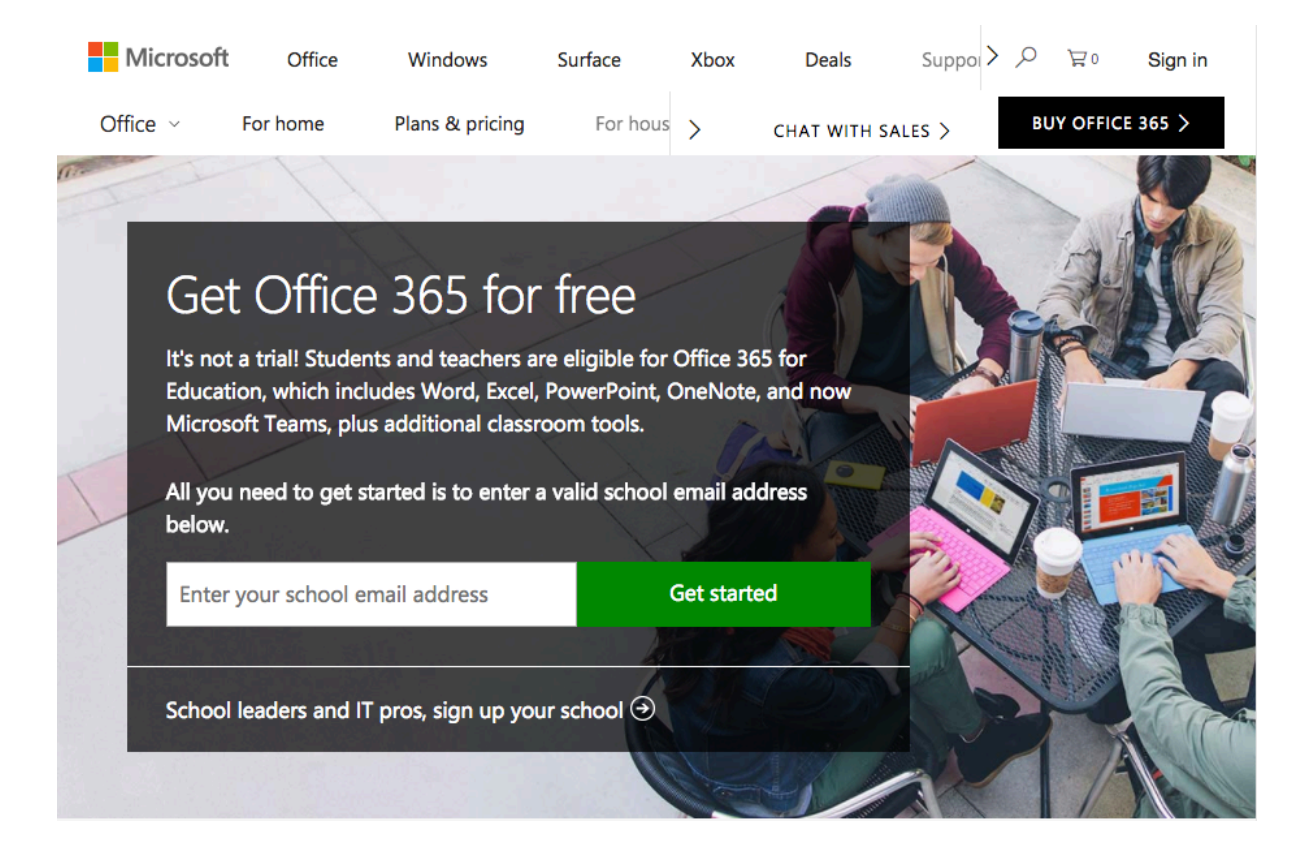

2. Type in your @aggies.ncat.edu email address.

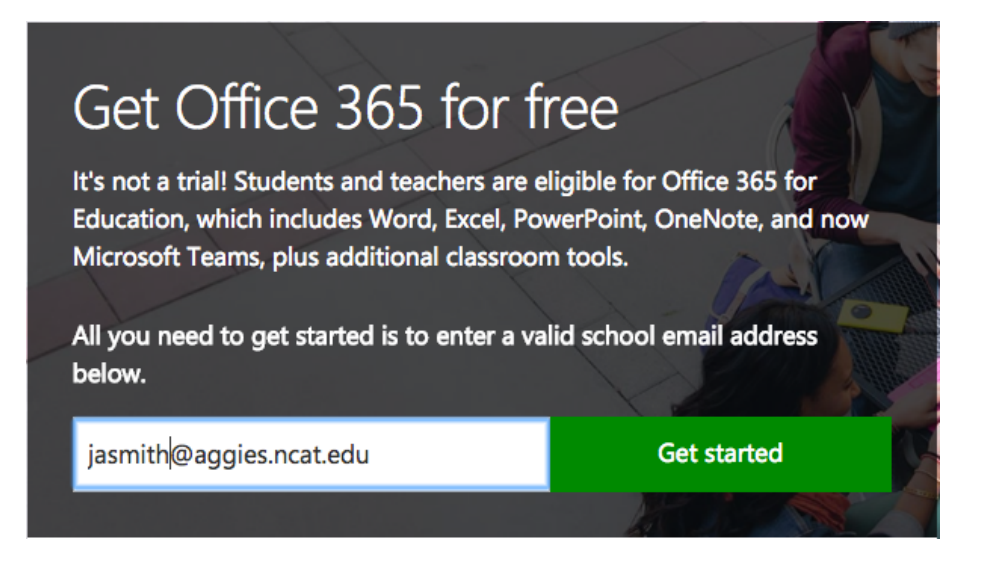

How to Get Your Free Copy of Microsoft Office 365 – Last Updated 01/02/2018 www.ncat.edu

#### 3. When prompted, select "I'm a student".

### Are you a student or a teacher?

We'll provide the Office 365 tools you need in the classroom and online. If you're an IT admin, enroll your school.

#### l'm a student $\Theta$ l'm a teacher $\Theta$

4. **Check** your email inbox. There should be an email with your verification code. (Required in the form in step 5.) Be sure to check in "spam" if the email is not in your inbox. **Copy** the verification code.

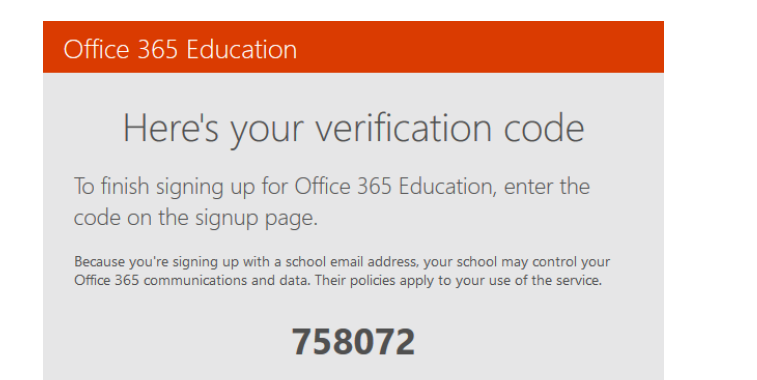

 Enter your name and create a new password. (The password should be 4 letters with one capital and 4 numbers)
 Create your account

| First name                                                 | Last name                                   |
|------------------------------------------------------------|---------------------------------------------|
| Create password                                            |                                             |
| Confirm password                                           |                                             |
| We sent a verification code to <b>sjneveda@</b><br>signup. | aggies.ncat.edu. Enter the code to complete |
| Verification code                                          | resend signup code                          |

Microsoft will send you promotions and offers about Microsoft products and services for businesses. You can unsubscribe anytime.

By choosing **Start**, you agree to our terms and conditions and understand that your name and email address will be visible to other people in your institution. Microsoft Privacy Policy

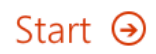

How to Get Your Free Copy of Microsoft Office 365 – Last Updated 01/02/2018 www.ncat.edu

6. **Send** invitations to fellow students or click "Skip".

## Invite more people

Share the benefits of Office 365 and work together on school projects. It's free.

Who would you like to invite?

| Username | @aggies.ncat.edu |  |
|----------|------------------|--|
| Username | @aggies.ncat.edu |  |
| Username | @aggies.ncat.edu |  |
| Username | @aggies.ncat.edu |  |
| Username | @aggies.ncat.edu |  |

## Send invitations $\ensuremath{\textcircled{\ensuremath{\Theta}}}$

Skip

7. Click "*Install Office 2016*" to start the step-by-step installation process.

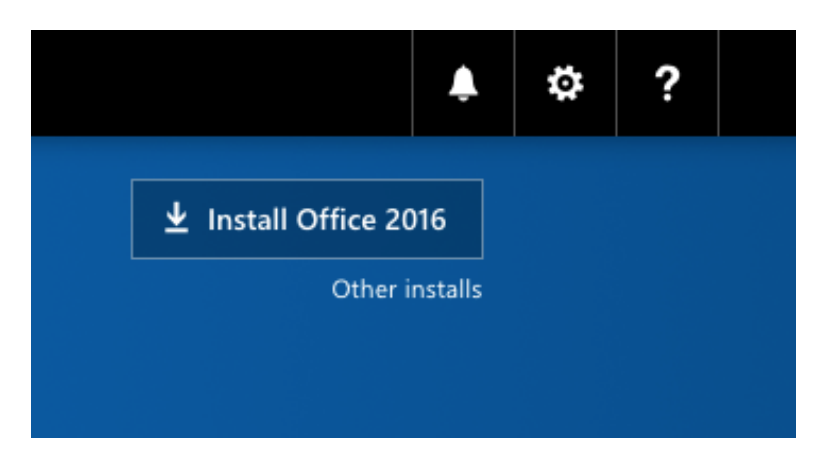

## Getting your Free Copy of Office 365 as an Employee

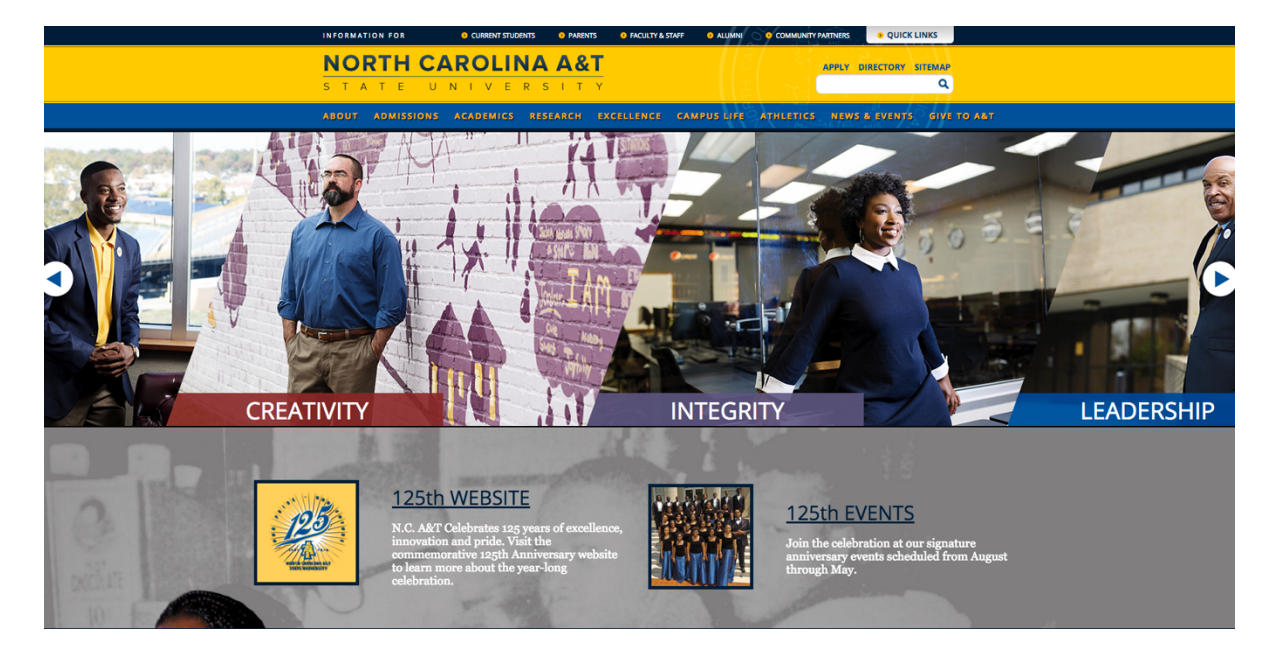

1. Navigate to the School Website -> <u>http://www.ncat.edu/</u>.

2. Click on the tab at the top labeled "Faculty & Staff".

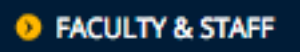

3. Click on "O365/iNotes Email".

O365/iNotes Email

4. Click on the "*Office 365 Login"* option.

#### Office 365 Login

5. Enter your email address and password.

| Sign in with your organizational account           |  |  |  |  |  |  |
|----------------------------------------------------|--|--|--|--|--|--|
| someone@example.com                                |  |  |  |  |  |  |
| Password                                           |  |  |  |  |  |  |
| Sign in Sign-in using the format username@ncat.edu |  |  |  |  |  |  |

6. Click on "Sign in".

Once logged in, you will be prompted you to install office on the computer you are using.

| Instal                                                                                                    | l Offic | ce on yo   | bur Ma  | C       |                               |  |
|----------------------------------------------------------------------------------------------------|---------|------------|---------|---------|-------------------------------|--|
| Word                                                                                                    | X Excel | PowerPoint | Outlook | OneNote | Install now<br>Other installs |  |
| Got a PC? Sign in to Office 365 on your PC to install.                                                                                                |         |            |         |         |                               |  |
| How do I get Office 2011 for Mac?<br>Smartphone or tablet? Get Office on your devices<br>Learn how to set up email and Office 365 apps on your device |         |            |         |         |                               |  |

7. **Click** "*Install Now*" to start the step-by-step installation process.

### Office 365 Features and Components

- 1. Office 365 allows the user to download Microsoft Office on up to 5 devices.
- 2. Students and Staff have access to this Software as long as they are considered a member of the North Carolina A&T State University Community. Once you leave your position as Student or Staff, your Office 365 account will no longer be renewed.
- 3. Office 365 includes more then just the Office Suite that is available for online use and download. It also include several productivity services such as:
  - Mail an email service linked to your Microsoft account.
  - Calendar A calendar linked to your account that works like Google's calendar.
  - People Quick access to your contacts.
  - OneDrive An online storage cloud with up to 1Tb of storage space.
  - SharePoint An isolated area that allows the creation and sharing of websites inside the school.
  - Tasks An application that allows you to write down and keep track of several tasks, can even be set to send reminders.
  - Planner An online area that can be used to coordinate plans by assigning tasks and listing checklists.
  - Power BI An application that transforms data into rich visuals and helps to organize them so that you can focus on what matters most.
  - Delve Online sharing area that allows for the sharing of important documents and content.
  - Video Online sharing platform for videos. Like YouTube, but isolated within the University.
  - Forms A form generator that allows you to create surveys and forms and keep track of the responses. Similar to Qualtrics.